### Disattivazione account DIDASWEB

Procedura per migrazione su DIDASCA

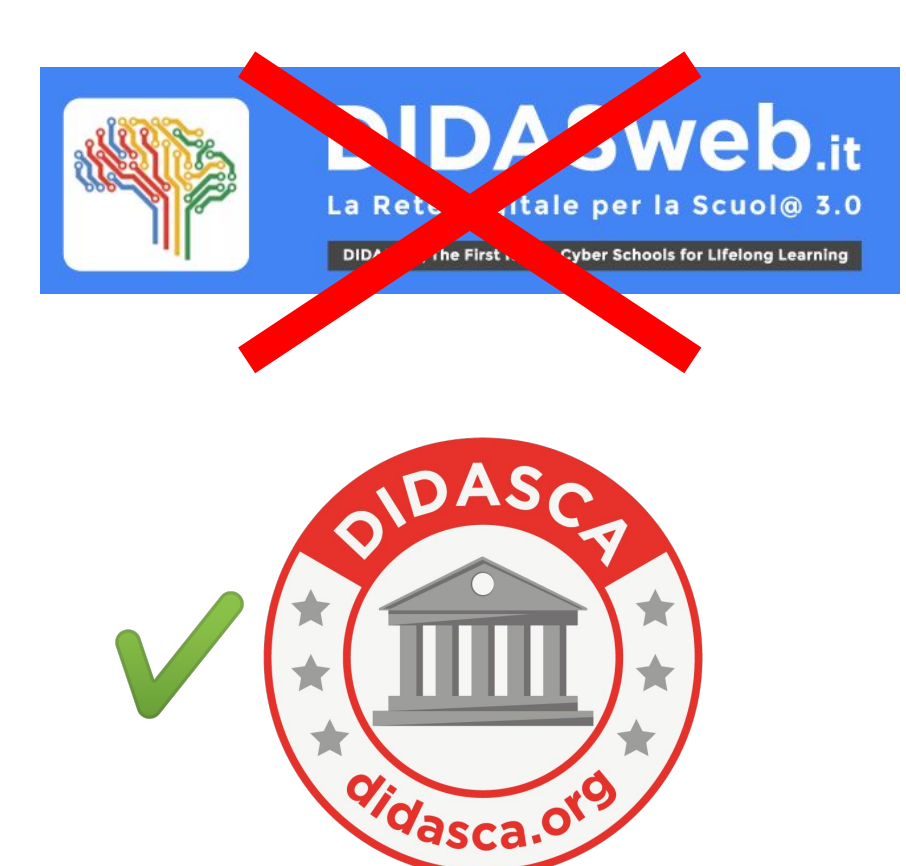

Alle ore 24:00 del **31 dicembre 2018** tutti i servizi collegati con il vostro account nome.cognome@didasweb.it verranno disattivati e tutto il materiale che avete postato nel periodo precedente andrà perduto per sempre.

Per non perdere nulla si deve migrare sull'account nome.cognome@didasca.org

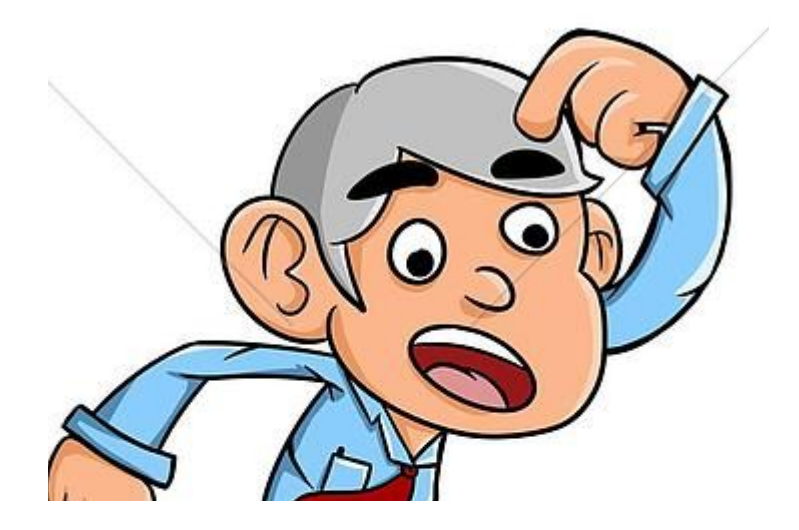

Per coloro che avessero utilizzato sempre e solo l'account DIDASWEB e non avessero mai attivato l'account DIDASCA o che avessero dimenticato la password devono scrivere a gestore.database@didasca.org richiedendo di ricevere una password temporanea per poter accedere al proprio account DIDASCA

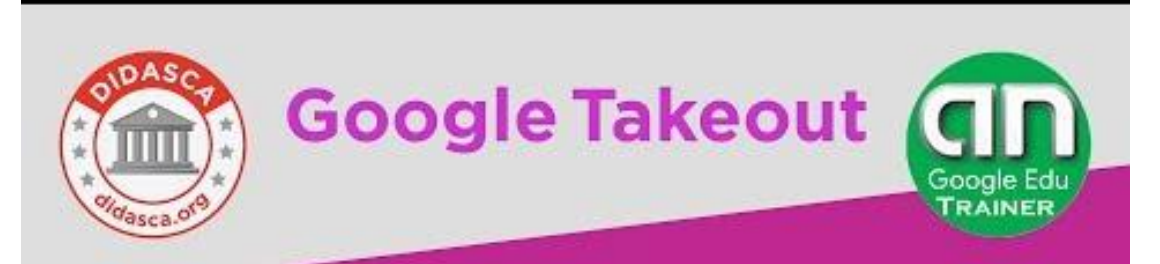

#### Come trasferire i contenuti da un account Google ad un altro

- PARTE TEORICA -

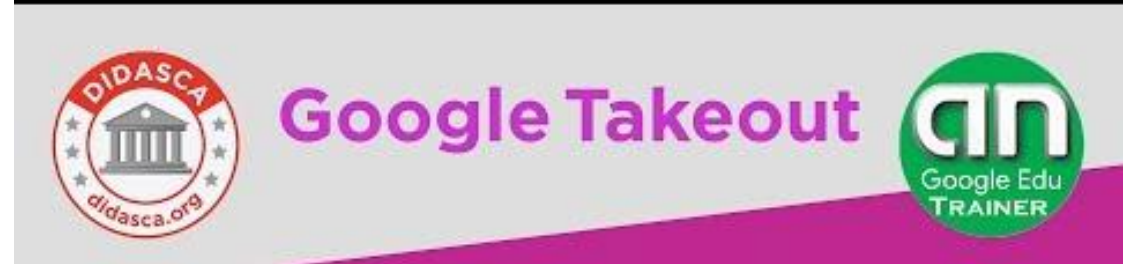

#### Come trasferire i contenuti da un account Google ad un altro

- PARTE PRATICA -

#### 1. Accedere al proprio account nome.cognome@didasweb.it

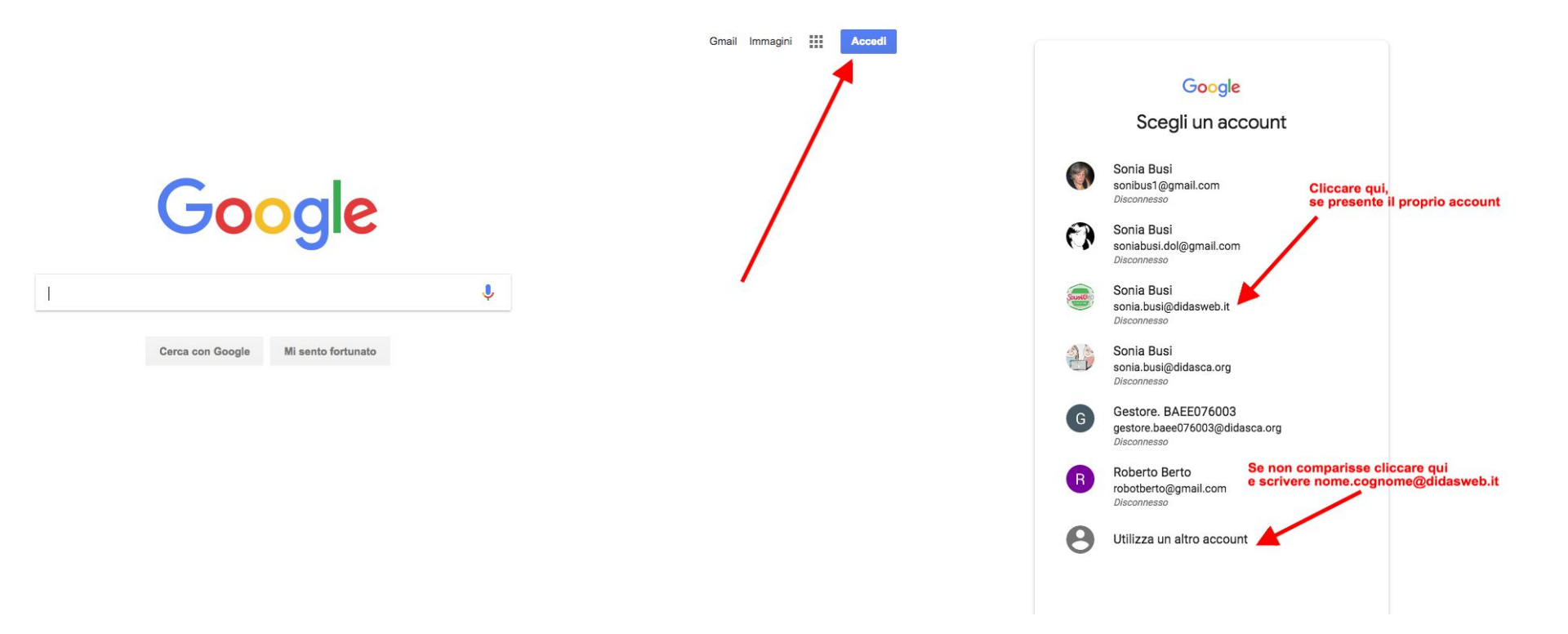

#### 1. Accedere al proprio account nome.cognome@didasweb.it

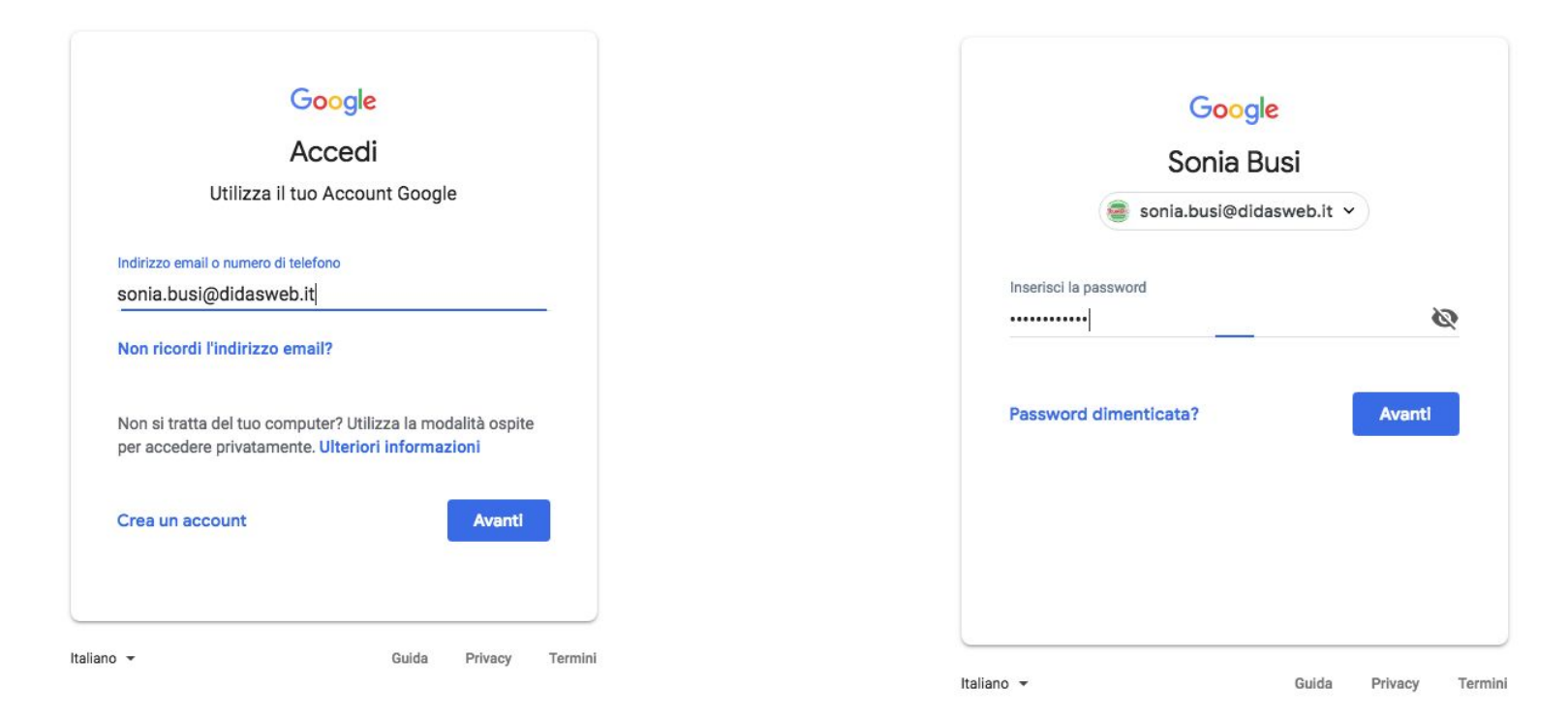

#### 2. Attivare il servizio GOOGLE TAKEOUT cliccando sul link https://takeout.google.com/transfer

| Google Account                                                                                                    | 0 |   |
|----------------------------------------------------------------------------------------------------|---|---|
| ← Trasferisci i tuoi contenuti                                                                                                    |   | 0 |
| Trasferisci i tuoi contenuti         Copia e trasferisci la tua email e i file di Google Drive         su un altro Account Google                                |   |   |
| 1. Inserisci un account di destinazione<br>Inserisci l'Account Google in cui trasferire i contenuti.<br>Ulteriori informazioni 🖄<br>Inserisci un indirizzo email |   |   |
| Non hai un Account Google? Crea un account 🗹                                                                                                    |   |   |
| 2. Verifica l'account di destinazione                                                                                                    |   |   |
| 3. Seleziona i contenuti da copiare e trasferire                                                                                                    |   |   |

### 3. Inserire l'account di destinazione nome.cognome@didasca.org

| Google Account ← | Trasferisci i tuoi contenuti                                                                                                    | <br>0 | ? |
|------------------|----------------------------------------------------------------------------------------------------|-------|---|
|                  | Trasferisci i tuoi contenuti<br>Copia e trasferisci la tua email e i file di Google Drive<br>su un altro Account Google                                                                    |       |   |
|                  | 1. Inserisci un account di destinazione<br>Inserisci l'Account Google in cui trasferire i contenuti.<br>Ulteriori informazioni @<br>Inserisci un indirizzo email<br>sonia.busi@didasca.org |       |   |
|                  | Non hai un Account Google? Crea un account 🖾                                                                                                    |       |   |
|                  | 2. Verifica l'account di destinazione                                                                                                    |       |   |
|                  | 3. Seleziona i contenuti da copiare e trasferire                                                                                                    |       |   |

## 3. Inserire l'account di destinazione nome.cognome@didasca.org

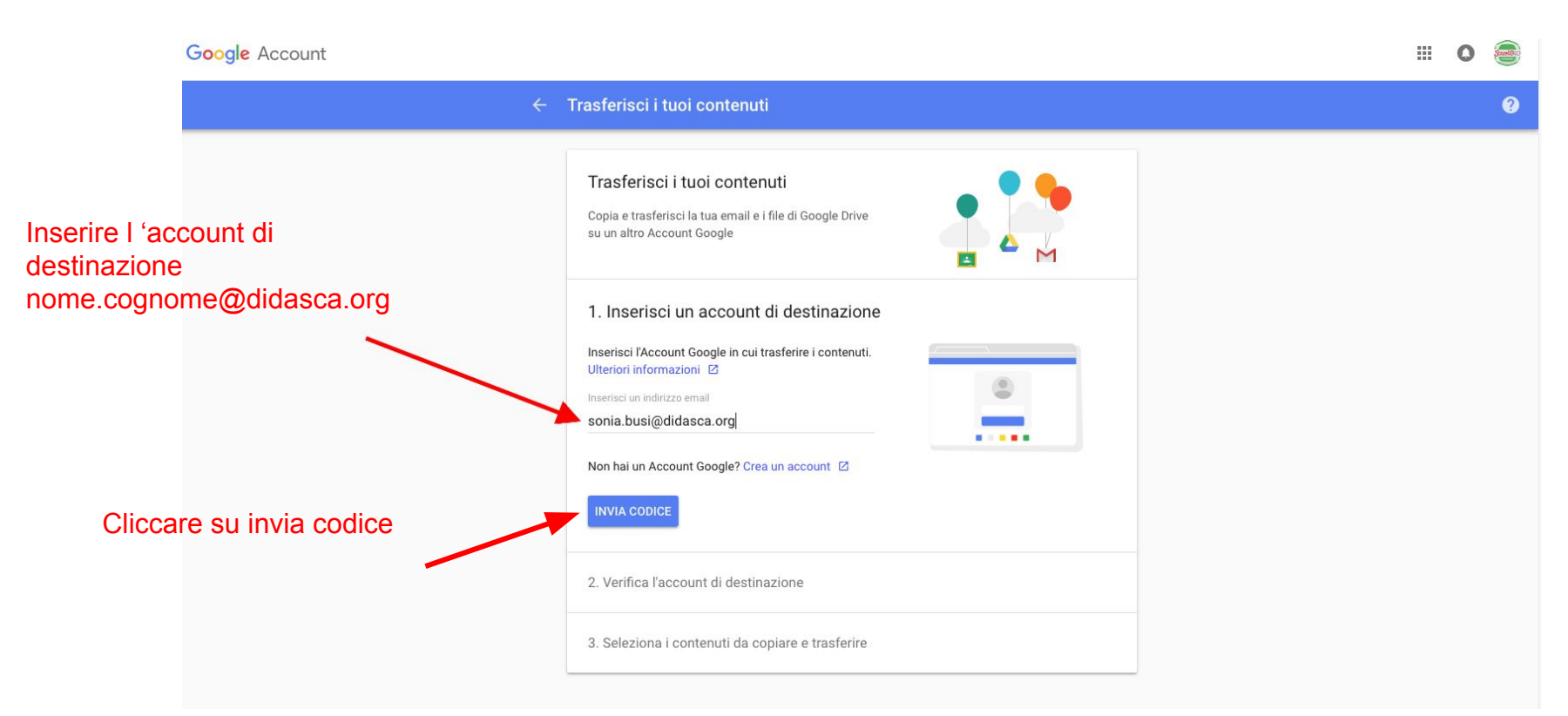

### 4. Aprire la mail arrivata su <u>nome.cognome@didasca.org</u> e cliccare su RICEVI CODICE DI CONSEGNA

| = M Gmail                                  | Q Cerca nella posta        |                                                             | *                                          |                           | 0   | EMART PECOLE<br>Exited & Contend |            |                                                          |              |                                                                                                    |
|--------------------------------------------|----------------------------|-------------------------------------------------------------|--------------------------------------------|---------------------------|-----|----------------------------------|------------|----------------------------------------------------------|--------------|----------------------------------------------------------------------------------------------------|
| + Scrivi                                   | □· C :                     |                                                             |                                            | 1-50 di 351               | <   | > ¢                              | <b>11</b>  |                                                          |              |                                                                                                    |
| Posta in arrivo                            | Principale Sc              | cial Promozioni 1 nuova<br>MindMeister                      | Aggiorname 1 nuova     Google              | 🖳 Forum                   |     |                                  | ۲          |                                                          |              |                                                                                                    |
| 🚖 Speciali                                 | 🔲 🚖 🐌 I.C.Nord 2 Brescia   | Pubblicazione Circolare con firma di presa visione in I.C   | Nord 2 Brescia - Sab, 10/11/2018 - 🔥       | sé è stata publ           | ol  | 10:37                            |            |                                                          |              |                                                                                                    |
| Osticipati                                 | 🔲 😭 🍗 me elena.mazze. 4    | Nuovo Account collega ICNORD2 BS - > Grazie mille! Bu       | ona serata Elena Ti giro la risposta > So  | onia > >                  |     | 9 nov                            |            | = M Gmail                                                | Q            | Cerca nella posta                                                                                                    |
| <ul> <li>Inviati</li> <li>Rezzo</li> </ul> | 🔲 🚖 🍃 Sara Piera Vetromile | Re: Rifiutato: scrittura collaborativa - ven 9 nov 2018 7:3 | OPM - 8:30PM (CET) (Sara Piera Vetron      | n <b>ile)</b> - Mi dispia |     | 9 nov                            |            | - Scrivi                                                 | $\leftarrow$ |                                                                                                    |
| Istruzione                                 | 🔲 🦙 ⋗ me, Gestore 2        | Password - Cara Sonia, l'Account laura.bonomini@didas       | sca.org è personale e la sua password è    | stata inviata a           | l   | 9 nov                            | +          | Poeta in arrivo                                          |              | Verifica dell'account 🔉 Posta in arrivo ×                                                                                                    |
| Lunardi                                    | 📋 🚖 为 Angelo, me 2         | Migrazione @didasweb - Grazie, mi chiedevo se anche i       | materiali contenuti nel DRIVE DEL TEAI     | M verranno pas            | l   | 9 no                             |            | * Speciali                                               |              | Google <noreply-transfer+vpshn3dldwo=@google.com></noreply-transfer+vpshn3dldwo=@google.com>                                                                                        |
| Test                                       | — 📋 🚖 声 Carla, me 2        | Re: Prova di evento_Sonia - lo dalle 16 riunione, sarà per  | r un'altra volta 😉 Sonia II giorno gio 8 n | ov 2018 alle 14           | 1:  | 8 nov                            |            | O Posticipati                                            |              | a me 👻                                                                                                    |
| Sonia +                                    | 🔲 🚖 ⋗ Google               | Qualcuno ha aggiunto il tuo indirizzo come proprio indir    | izzo email di recupero - Animatore. BSI    | C88400D Qualo             |     | 7 nov                            |            | Inviati                                                  |              |                                                                                                    |
|                                            |                            |                                                             |                                            |                           |     |                                  |            | Istruzione Lunardi Test Sonia - +                        |              | È stato richiesto di trasferire contenuti al tuo account da<br>sonia busi@didasrveb.it.<br>Richiedi un codice di conferma sotto per verificare<br>l'account. Ulteriori informazioni |
| = M Gmail                                  | Q Cerca nella posta        |                                                             | •                                          |                           | 0   |                                  | -          | Sonia Busi                                               |              | Non aspettavi questa email? Non svolgere alcuna azione<br>e i contenuti non saranno trasferiti.                                                                                     |
| Scrivi                                     | □- C :                     |                                                             |                                            | 1-50 di 817               | <   | > \$                             | 31         | Cristina, Patrizia, pinco.palli                          |              | Ricevi codice di conferma                                                                                                    |
| Posta in arrivo                            | Principale So              | ocial Promozioni <u>1 nuova</u><br>MindMeister              | Aggiornamenti                              | 🖳 Forum                   |     |                                  | 0          | Francesco, Sconosciuto                                   |              | Guesto messagojo ti katoli inisto percha ot konte ha utilizzato<br>il servido Traditetta il tuoi contenuti di Google. In nor sulla privacy<br>il Termiti di servido                 |
| * Speciali                                 | 🗌 🚖 🥦 Google               | Verifica dell'account - Verifica dell'account È stato rich  | iesto di trasferire contenuti al tuo acco  | unt da sonia.bi           | usi | 11:41                            |            | Aula, Sergio, Antonella, Ivan +                          |              |                                                                                                    |
| S Posticipati                              | 🗌 🚖 🍃 Andrea Ieropoli      | Invito: Sessione di scrittura del Documer condiviso -       | sab 10 nov 2018 4PM - 5PM (CET) (So        | nia Busi) - altri         | d 🖻 | 9 nov                            |            | Sergio Casiraghi<br>III Hai partecipato a una videochiai |              | 🗮 Rispondi 🗰 Inoltra                                                                                                    |
| Inviati                                    | 🗌 🚖 Ď ASD Dreampuzzle Rob. | COOLEST PROJECTS per ragazzi a Milano 17 nov WF             | RO ai Coolest Projects 2018 17 nov 201     | 8 Politecnico d           | li  | 9 nov                            |            |                                                          |              |                                                                                                    |
| Istruzione                                 | 🗌 🚖 Ď Robotica Dreampuzzle | COOLEST PROJECTS per ragazzi a Milano 17 nov - WF           | RONI Coolest Projects 2018 17 nov 201      | 8 Politecnico o           | li  | 9 nov                            | <b>□</b> + |                                                          |              |                                                                                                    |
| Lunardi                                    | 🔲 🚖 Ď Margot from Quizali. | Wews Quiz of the Week  - quizalize_logo Hi Sonia            | a, All new wiz of the Week Student co      | de: qcv8754 D             |     | 8 nov                            |            |                                                          |              |                                                                                                    |

## 5. Copiare il codice e incollarlo nel modulo di trasferimento contenuti, poi cliccare su VERIFICA

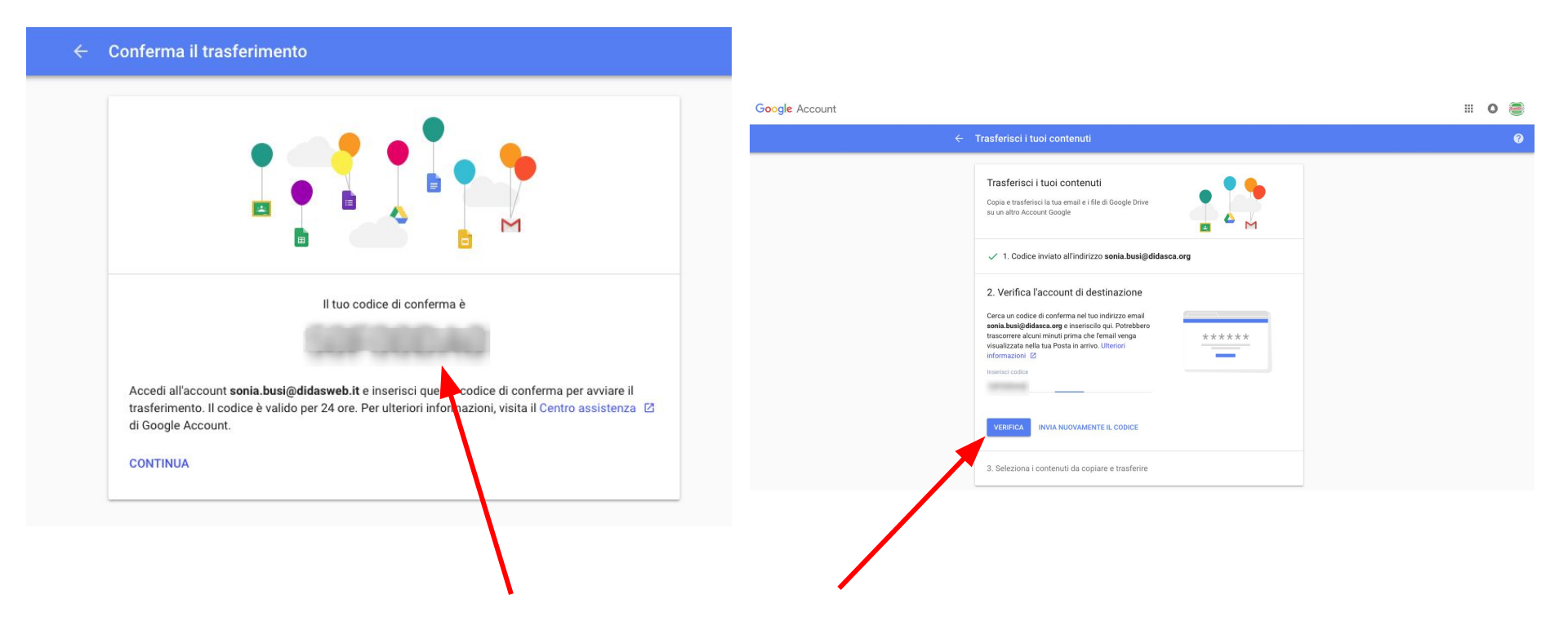

# 6. Selezionare i contenuti da copiare e trasferire 7. Cliccare sul pulsante AVVIA TRASFERIMENTO

| Trasf<br>Copia e<br>su un a<br>✓ 1.<br>✓ 2.<br>3. Se<br>trasf | ferisci i tuoi contenuti<br>e trasferisci la tua email e i file di Google Drive<br>attro Account Google<br>. Codice inviato all'indirizzo sonia.busi@didasca.org<br>. Account verificato                  |
|---------------------------------------------------------------|----------------------------------------------------------------------------------------------------|
| <ul> <li>✓ 1.</li> <li>✓ 2.</li> <li>3. Se trasf</li> </ul>   | . Codice inviato all'indirizzo sonia.busi@didasca.org                                                                                                    |
| <ul><li>✓ 2.</li><li>3. Se trasfe</li></ul>                   | . Account verificato                                                                                                    |
| 3. Se<br>trasfe                                               |                                                                                                    |
| Scegli i<br>accoun<br>avranno<br>informa                      | eleziona i contenuti da copiare e<br>erire<br>i contenuti da copiare e trasferire nell'altro<br>nt. Le persone con cui hai condriviso dei file<br>o anocra accesso agli originali. Ulteriori<br>azzioni 🕴 |
| •                                                             | Sonia Busi<br>sonia busi@didasweb.it → Sonia Busi<br>sonia.busi@didasca.org                                                                                                    |
|                                                               | Drive File della sezione I miei file. i file di tua proprietà                                                                                                    |
| M                                                             | Gmail Tutti i messaggi                                                                                                    |

Per segnalare eventuali difficoltà scrivere a:

### sonia.busi@didasca.org

gestore.database@didasca.org